# Brukerveiledning for kartarkiv levert av Konkylie Data

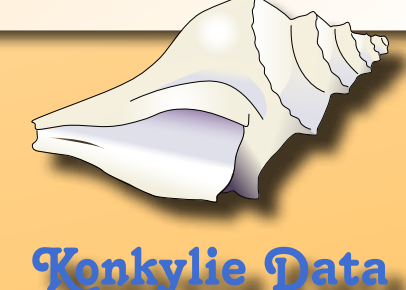

www.konkulie.nc

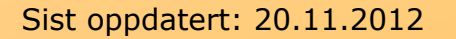

Utgave 1.0

## Innhold

| Viktig!                                    |
|--------------------------------------------|
| Hvis noe går galt3                         |
| Innlogging 4                               |
| Roller                                     |
| Superbruker4                               |
| Karttegner                                 |
| Løypelegger 4                              |
| «Løs fugl»                                 |
| Opprette en bruker 5                       |
| Tildele overordnede rettigheter (roller) 5 |
| Opprette et nytt kart i arkivet 6          |
| Nytt kart 6                                |
| Tilganger til DETTE kartet6                |
| Kartoversikt6                              |
| Nedlasting for korreksjon $\checkmark$     |
| Opplasting etter korreksjon 🗐              |
| Beskrivelse                                |
| Versjonsnr                                 |
| Oppheve sperren uten opplasting 🗐 8        |
| Endre informasjon uten å endre kart 👻 8    |
| Laste ned kart for utskrift 🚔 8            |
| Vise informasjon om kartet 🛆 8             |
| Slette et kart ×                           |
| Løypemaler til OCAD                        |
| Ansvarsfraskrivelse                        |

# Viktig!

Det første du må vite når du jobber med internett, er at internett i seg selv er en sammenslutning av en mengde datamaskiner som er koblet sammen via store regionale, nasjonale og internasjonale nettverk. Disse koblingene påvirkes av ulike krefter som ofte kan gjøre at systemet (internett) oppleves som ustabilt. Du kan altså ikke forvente 100% oppetid for din publikasjon, samtidig som du til tider vil oppleve treghet, ustabilitet eller at ting ikke fungerer som du forventer.

#### Hvis noe går galt

Dersom du opplever feilmeldinger på siden din, som du formoder har sammenheng med feil programmering levert av Konkylie Data, er det ønskelig at du tar en skjermdump av hendelsen (trykk på **Print Screen** og velg **Lim inn** i et dokumenthåndteringsprogram f.eks Word) og send dette til Konkylie Data sammen med en beskrivelse av hendelsen.

# Innlogging

Innlogging skjer med tildelt brukernavn og passord. Det er brukerens eget ansvar å administrere disse opplysningene, slik at ikke uvedkommende får tilgang til dem. Dersom du har tilgang til flere klubbers kart, må du velge klubb når du logger deg inn.

### Roller

#### Superbruker

En superbruker kan bare angis av systemansvarlig (Konkylie Data), og kan ikke slettes. Superbrukeren tildeler rettigheter for alle brukerne i klubben. Det kan kun være en superbruker.

Superbrukeren kan også opprette nye kart, eller slette kart som ikke lenger er aktuelle.

Når et kart er slettet, kan det IKKE hentes opp igjen.

#### Karttegner

Karttegner kan laste ned kartet for korreksjon, for deretter å laste kartet opp igjen.

Et nedlastet kart sperres for korreksjonsnedlasting inntil kartet frigis eller lastes opp igjen av den som lastet det ned (dvs at kartet låses til denne brukeren).

Karttegner-rollen bør tildeles alle medlemmer av klubbens kartkomité, unntatt superbrukeren, som tildeles egen rolle.

#### Løypelegger

Løypelegger kan laste ned kart som grunnlag for løypelegging, men kan ikke gjøre endringer på kart i kartarkivet.

En løypelegger er typisk en person som er ansvarlig for en trening eller ett løp, men som ikke trenger tilgang til alle klubbens kart. Løypeleggerrollen trenger ikke å være evigvarende, men kan oppheves når arrangementet er omme.

#### «Løs fugl»

En «Løs fulg» er en bruker som ikke har tilgang til noe kart, med mindre dette er angitt spesifikt for det enkelte kart.

En slik bruker kan f.eks være en som ikke vanligvis opererer i arkivet, men som for ett enkelt tilfelle skal ha tilgang til å skrive ut eller redigere et kart, f.eks en synfarer.

En Løs fugl kan gis tilgang til et bestemt kart som Karttegner eller Løypelegger.

### Opprette en bruker

Det er bare Superbruker som kan opprette nye brukere.

Husk at enkelte personer som sysler med kart, også kan finne på å assistere andre klubber, og derfor kan ligge i systemet fra før.

Søk derfor først, så du ikke lager dubletter i systemet. Når du skal søke etter en person, søker du etter vedkommendes mobilnr. NB! Før du oppretter en ny bruker, må du forvisse deg om at personen ikke ligger i basen fra før. Dette gjør du ved å fåreta et søk. Ved søk, søkes det på MOBILNR.

#### Tildele rettigheter til ny person

| lavn                                               | Karttegner og løypelegger | Løypelegger | Løs fugl |
|----------------------------------------------------|---------------------------|-------------|----------|
| da Vår Kierulf Dirdal<br>1144844<br>da@konkylie.no | ۲                         | ø           | ۲        |
| Less #                                             |                           |             |          |
| Legg til                                           |                           |             |          |

# Tildele overordnede rettigheter (roller)

Superbrukeren som oppretter brukeren tildeler også dennes rolle for egen klubb. En person kan være tilknyttet flere klubber og ha ulike roller for hver av klubbene. F.eks. kan en som synfarer være Karttegner i egen klubb og Løs fulg i flere andre klubber.

Se forklaringen under "Roller" på side 4 for nærmere detaljer.

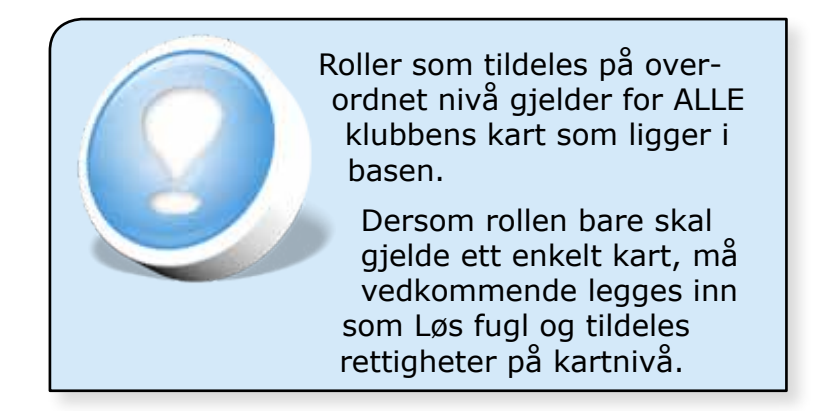

### Opprette et nytt kart i arkivet

Det er bare Superbruker som kan opprette et nytt kart i arkivet.

Når kartet eksisterer, kan Superbruker og Karttegner laste ned kartet for korreksjon og senere opp igjen for lagring.

#### Nytt kart

Klikk på Nytt kart for å åpne siden Opprette nytt kart.

Fyll ut alle feltene.

Om kartet er helt nytt, angi versjonsnr til «0», (ved opplasting av kartet, inkrementeres denne til «1»).

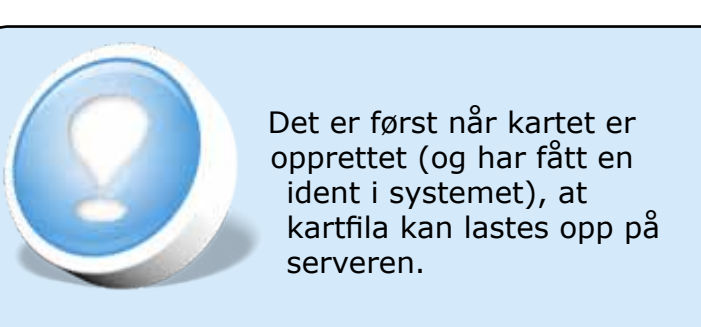

#### Tilganger til DETTE kartet

Når det nye kartet er opprettet, vises en liste over klubbens løse fulger under kartopplysningene. Her kan Superbruker enkelt administrere hvem som skal ha tilgang til kartet.

### Kartoversikt

Klikk på Kartoversikt i menyen. Da vises alle klubbens kart i en alfabetisk oversikt.

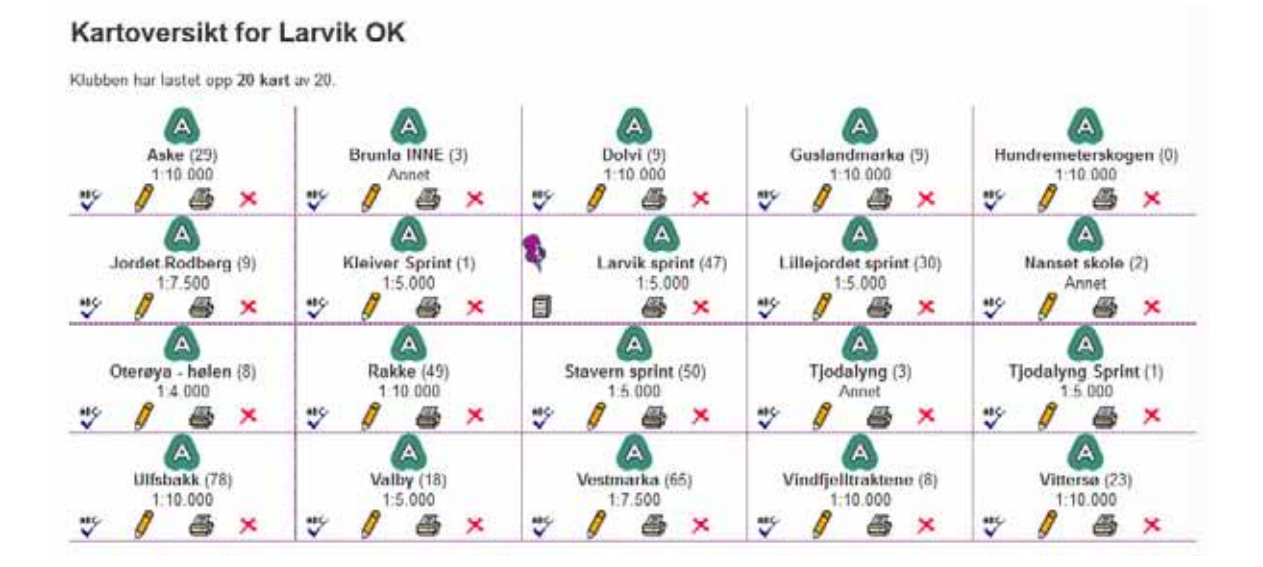

# Nedlasting for korreksjon 🖉

Klikk på 🖌 . Det åpnes en dialogboks med spørsmål om du vil laste ned kartet og informasjon om at det samtidig sendes melding (e-post) til alle med tilknytning til kartet. Du kan velge og godta eller avslå.

Dersom du godtar, åpnes en ny side, der du ser at systemet kvitterer for å ha sendt e-post til de berørte, samt en link som leder til selve kartfilen.

Klikk (alternativt HØYREklikk) på filen for å laste den ned og lagre den lokalt på din PC.

Kartet er nå sperret for nedlasting til korreksjon. Det er kun den som har lastet kartet ned for korreksjon som kan laste kartet opp igjen og dermed oppheve sperren.

Når et kart lastes ned for korreksjon, sendes det melding til alle som har tilgang til kartet.

Kartet **sperres** også, slik at **ingen andre kan laste ned for korreksjon**.

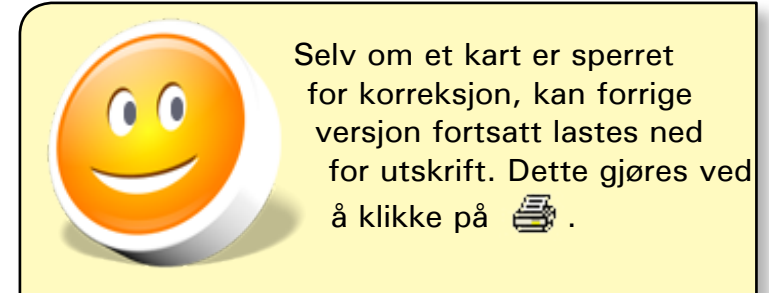

# Opplasting etter korreksjon

Når kartet er ferdig korrigert, kan det lastes opp igjen til arkivet. Det er bare den personen som lastet kartet ned for korreksjon som kan laste det opp igjen og dermed oppheve sperren.

Klikk på 🗐 for å laste opp kartet.

#### Beskrivelse

Det er lurt å angi en beskrivelse av hva som er endret på kartet, slik at alle som bruker systemet og har tilgang til kartet kan få med seg informasjonen.

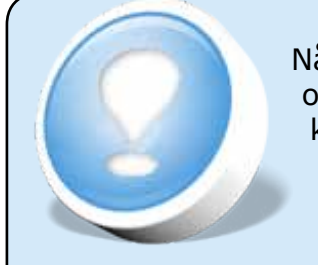

Når et kart lastes opp igjen, oppheves sperren. Kartet kan deretter lastes ned for korreksjon av alle med ditto rettigheter.

#### Versjonsnr.

Normalt teller systemet versjoner selv, og du som bruker trenger ikke å foreta deg noe. Versjonsnr. kan overstyres.

### Oppheve sperren uten opplasting

Av og til skjer det, at man ikke rekker å legge inn endringene på kartet slik man hadde tenkt. I mellomtiden har noen andre vært ute og oppdaget endringer i terrenget. Da kan det være nødvendig å oppheve sperren og la en annen laste ned for korreksjon.

Klikk på 🗐 . Da åpnes siden med kartopplysninger.

Kryss av i avkrysningsfeltet (feltet under filopplastingsfeltet) for at du vil oppheve sperren uten å laste opp noen ny fil.

Oppdater.

### Endre informasjon uten å endre kart 🖤

Et det ikke typisk, når kartet akkurat er lastet opp, kommer du på at du har glemt å legge inn informasjon om endringer, eller du oppdaget en annen feil/mangel.

Klikk på 🚏 for å åpne siden med kartopplysninger. Foreta dine endringer og oppdater.

### Laste ned kart for utskrift #

Klikk på  *f*or å laste ned kartet for utskrift.

Det åpnes en ny side med link som fører til kartfilen.

Klikk (alternativt HØYREklikk) på filen for å laste den ned og lagre den lokalt på din PC.

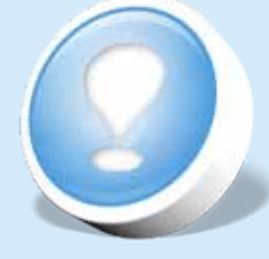

Dersom det ikke skal foretas endringer på kartet, er det ikke nødvendig å laste det ned for korreksjon og dermed inkrementere versjonsnr.

### Vise informasjon om kartet 🛆

Klikk på 🎱 for å vise informasjon om kartet. Dersom dere er flinke til å fylle ut informasjonsfeltet, vil det etter hvert genereres en historikk om det som foregår av endringer i terrenget.

Informasjonssiden viser også kartets versjon, hvem som sist lastet det opp, hvem som eventuelt har lastet det ned, filstørrelse, mm.

### Slette et kart ×

Et kart som er utgått (kanskje oppslukt av et annet større kart) bør slettes fra systemet. Klikk på  $\times$  for å slette.

Før kartet slettes, må du bekrefte handlingen.

### Løypemaler til OCAD

I kartarkivet ligger det flere løypemaler til OCAD. Disse er tilpasset OCAD 10, men kan fint brukes i OCAD 11.

Løypemalene er på NORSK (norske postbeskrivelsesforklaringer), noe som vil gjøre det enklere for mange å velge riktig postbeskrivelsessymbol.

Løypemalene kan fritt lastes ned fra kartarkivet - uansett om klubben benytter kartarkivet eller ei.

### Ansvarsfraskrivelse

Konkylie Data er på ingen måte ansvarlig for innhold i løsningen eller tap av sådan, herunder men ikke begrenset til personopplysninger, filer eller annet. Løsningen ligger på en tredjeparts server. Se tredjeparts ansvars- og vedlikeholdsbestemmelser vedrørende eventuell backup av innholdet.

Webløsningen er en generell internettapplikasjon med såkalt åpen kildekode. Åpen kildekode betyr ikke at materialet som ligger på serveren ligger åpent, men at HTMLkoden som genereres av systemet kan leses av alle.

Kart som lastes opp gis tilfeldige navn i form at et tillegg til kartnavnet som brukeren oppgir. Dette tilfeldige tillegget legges til filnavnet, slik at det ikke skal være mulig å gjette navnet. Alle filene som vises, vises kun for innloggede personer med ditto tilgang. Sidene er kodet slik at søkemotorer ikke fanger opp innholdet. Se forøvrig avsnittet "Viktig!" på side 3.

Personlige opplysninger som ligger i tjenesten skal ikke brukes ut over det som er angitt i gjeldende lovverk for personbeskyttelse. Konkylie Data er ikke ansvarlig for bruken av databasens innhold.

Eventuelle tvister skal behandles i Larvik Tingrett.